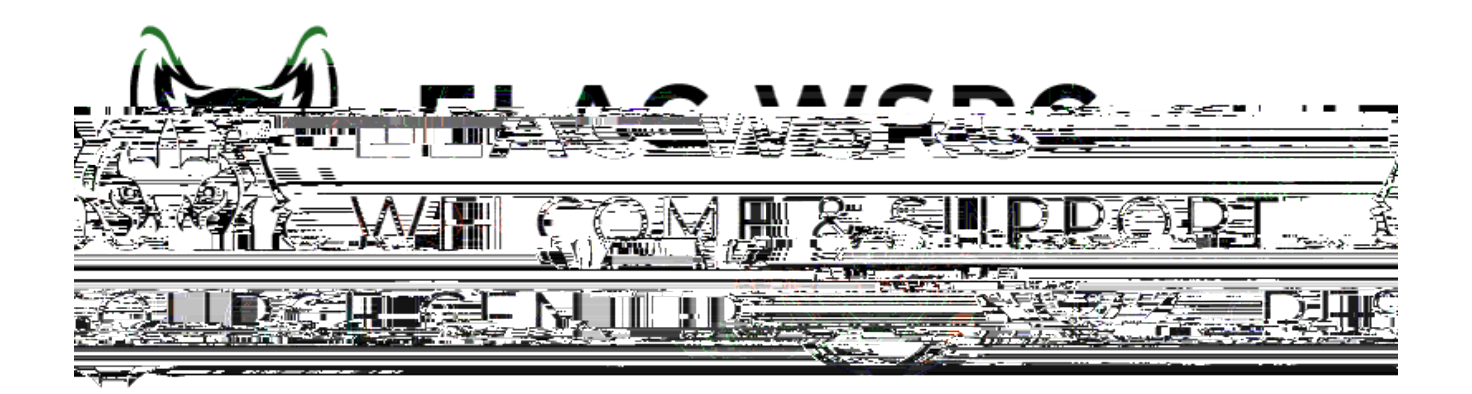

## htps://mycollege.laccd.edu

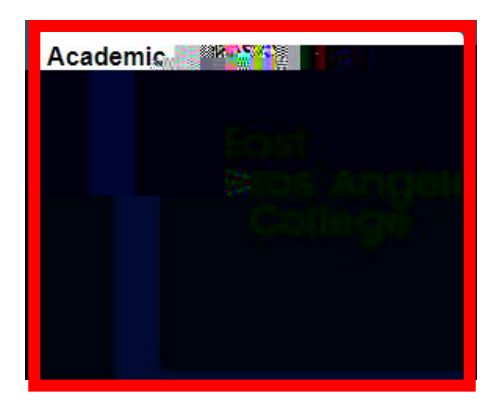

www.parchment.com/students/how-it-works/

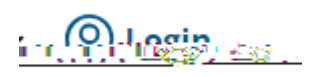

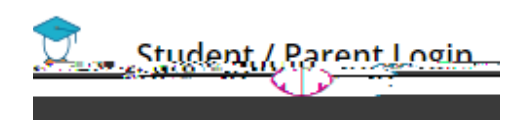

Dashboard

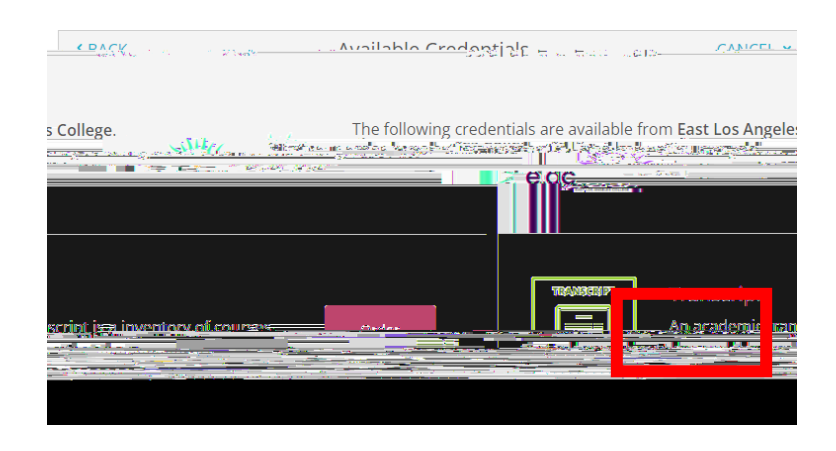

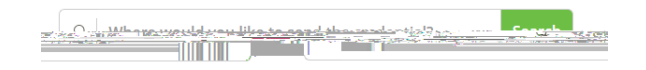

Welcome Center Contact: E1-189 Of ce Phone: 323.780.6800 Email: welcomecenter@elac.edu